## **Réserver des documents**

## Se connecter

Tout d'abord, connectez-vous en cliquant sur « Se connecter ».

Votre identifiant est sous la forme PNom (1<sup>ère</sup> lettre du prénom et 1<sup>ère</sup> lettre du nom en majuscule, puis reste du nom en minuscule).

| Médiathèque départementa    | CONNEXION             |              |
|-----------------------------|-----------------------|--------------|
|                             | Pour vous connecter   |              |
|                             | Accès professionnel   |              |
|                             | Identifiant           |              |
|                             |                       |              |
| BIBLIOTHÈQUES - NUMÉRIQUE - | Mot de passe          | ESPACE PRO - |
| Vous êtes ici : Accueil     | Mot de passe oublié ? |              |
| CATALOGUE ~                 | C Rester connecté     | ×            |
| + recherche avancée         | 4 Je me connecte      | ▶            |

## Rechercher le document à réserver

1. Effectuez votre recherche dans la barre de recherche catalogue

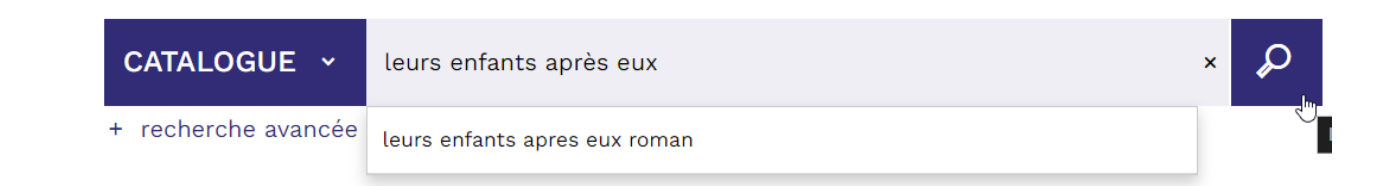

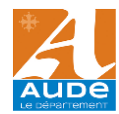

- Choisissez le document dans l'édition ou le format qui vous convient (édition poche, gros caractères, textes lus....) et cliquez sur son titre ; vous pouvez vous aider des facettes = critères de tri à gauche de la liste de résultat.
- Une fois entré sur la notice du document sélectionné, vous obtenez cet affichage ; choisissez un exemplaire de votre BDA de rattachement, qu'il soit disponible ou non, et cliquez sur « Réserver ».

|                                                                                      | Leurs en<br>Nicolas I<br>Livres<br>Mathieu, Nicolas (19<br>Edité par <u>Actes Sur</u><br>Edité par <u>Actes Sur</u><br>En août 1992, dan<br>l'ennui d'une journ<br>l'autre côté du lac,<br>amour, celui qui or | fants a<br>Mathie<br>978). Auteur<br>4 - 2018<br>5 une vallée p<br>ée de canicul<br>sur la plage ni<br>entera le reste | après eux : rom<br>U<br>r<br>perdue de l'est de la France, deu<br>le en volant un canoë pour aller<br>aturiste. Pour Anthony, 14 ans, ce s<br>e de sa vie. Electre 2018 | an /<br>x adolescents trompent<br>voir ce qui se passe de<br>sera l'été de son premier | 1 exemplaire disponible <ol> <li>PLUS D'INFOS</li> </ol> |
|--------------------------------------------------------------------------------------|----------------------------------------------------------------------------------------------------|----------------------------------------------------------------------------------------------------|----------------------------------------------------------------------------------------------------|----------------------------------------------------------------------------------------|----------------------------------------------------------|
| 合合合合。<br>合合合合合<br>0 avis                                                             | Autres documen SUJET Classification Classification log                                                                                                    | ts dans la coll<br>DESCRIPTION<br><u>Romans</u><br>c Roman                                                             | lection «Domaine français (Actes S                                                                                                    | Sud)»                                                                                  | D≱                                                       |
|                                                                                      | Noter ce document                                                                                                    | I                                                                                                    |                                                                                                    |                                                                                        |                                                          |
| Se procurer le documer<br>Merci de réserver en priorité<br>Livre - 2018 - Leurs enfa | nt<br>l'exemplaire de votre si<br>ants après eux : ro                                                                                                    | te BDA de rattaci<br>Iman / Nicola                                                                                     | hement, qu'il soit disponible ou non.<br>Is Mathieu                                                                                                    |                                                                                        |                                                          |
| Site 🗢 Section 🗧                                                                     | ¢ Cote ¢                                                                                                    | Туре 🗢                                                                                                    | Statut 🗘                                                                                                    | Nb de réservations 🖨                                                                   | Actions                                                  |

|        | Site ≑      | Section 🖨 | Cote 🖨 | Туре ≑ | Statut 🗘                   | Nb de réservations ≑ | Actions |          |
|--------|-------------|-----------|--------|--------|----------------------------|----------------------|---------|----------|
| Dans m | ion abonnem | ent (6)   |        |        |                            |                      |         | ^        |
| 0      | BDAN        | Adulte    | R MAT  | Livres | En rayon                   |                      |         | Réserver |
| 0      | BDAL        | Adulte    | R MAT  | Livres | En prêt                    |                      |         | Réserver |
| 0      | BDAC        | Adulte    | R MAT  | Livres | En prêt                    |                      |         | Réserver |
| 0      | BDAC        | Adulte    | R MAT  | Livres | Réservé, mis à disposition | 1                    |         | Réserver |
| 0      | BDAL        | Adulte    | R MAT  | Livres | En prêt                    |                      |         | Réserver |
| 0      | BDAN        | Adulte    | R MAT  | Livres | En prêt                    |                      |         | Réserver |

4. Il vous reste à confirmer avec ce bouton :

C'est terminé ! Votre réservation est validée.

| Saisisse | z ici votre note | de réservation optionnelle | h         |
|----------|------------------|----------------------------|-----------|
|          |                  |                            | Confirmer |
|          |                  |                            |           |

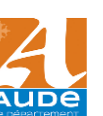